# Глава 1

# Знакомство с AutoCAD 2014

Запуск программы Интерфейс программы Установки файлов чертежей Работа со справочной системой AutoCAD Резюме Программа AutoCAD уже многие годы является одним из наиболее мощных и широко распространенных инструментов проектирования. С выходом каждой новой версии возможности приложения становятся все шире, элементы управления модернизируются, появляются новые. Если вы новичок в области автоматизированного черчения и не обладаете опытом работы с AutoCAD, то, прежде чем приступить к работе, вам необходимо ознакомиться с интерфейсом программы, а также с принципами работы в ней. Из данной главы вы узнаете, как запускать AutoCAD 2014, познакомитесь с интерфейсом приложения, а также научитесь пользоваться справочной системой.

## Запуск программы

Как и любое приложение, разработанное для операционной системы Windows, программу AutoCAD можно запустить несколькими способами. Рассмотрим наиболее распространенные из них.

- Использование значка в окне Пуск Windows 8. В ранних версиях этой ОС можно воспользоваться командой меню Пуск > Все программы > Autodesk > AutoCAD 2014 Русский.
- Использование ярлыка программы на **Рабочем столе**. Для запуска приложения достаточно найти на **Рабочем столе** его ярлык и дважды щелкнуть на нем.
- Если вы хотите не просто запустить программу, а открыть определенный файл чертежа, необходимо открыть Проводник или любой другой файловый менеджер, с его помощью найти нужный вам файл и запустить его. В результате загрузится AutoCAD и откроется требуемый файл, а если вы уже запустили программу ранее, то просто откроется нужный файл.
- В версиях Widows XP/Vista/7 программа AutoCAD по умолчанию не создает ярлык на панели быстрого доступа, однако вы можете перетащить туда ярлык с **Рабочего стола** или из меню **Пуск** при нажатой клавише **Ctrl**. Запуск приложения с данной панели удобен тем, что для этого не нужно открывать меню. Кроме того, панель быстрого доступа всегда отображается на экране, в то время как **Рабочий стол** может быть закрыт запущенными приложениями.

По завершении запуска вы увидите экран приветстви Autodesk AutoCAD, предлагающий ознакомиться с новыми возможностями приложения, просмотреть несколько обучающих уроков и т. п. (рис. 1.1).

Если вы работали с предыдущими версиями AutoCAD, то можете ознакомиться с нововведениями в этом окне. Для начинающих пользователей может оказаться полезным просмотр нескольких обучающих видеоуроков по работе с про-

граммой. Если вы не хотите, чтобы данное окно появлялось каждый раз при запуске AutoCAD, снимите флажок **Показывать при запуске** в левом нижнем углу. В дальнейшем при необходимости вы сможете открыть это окно в любой момент.

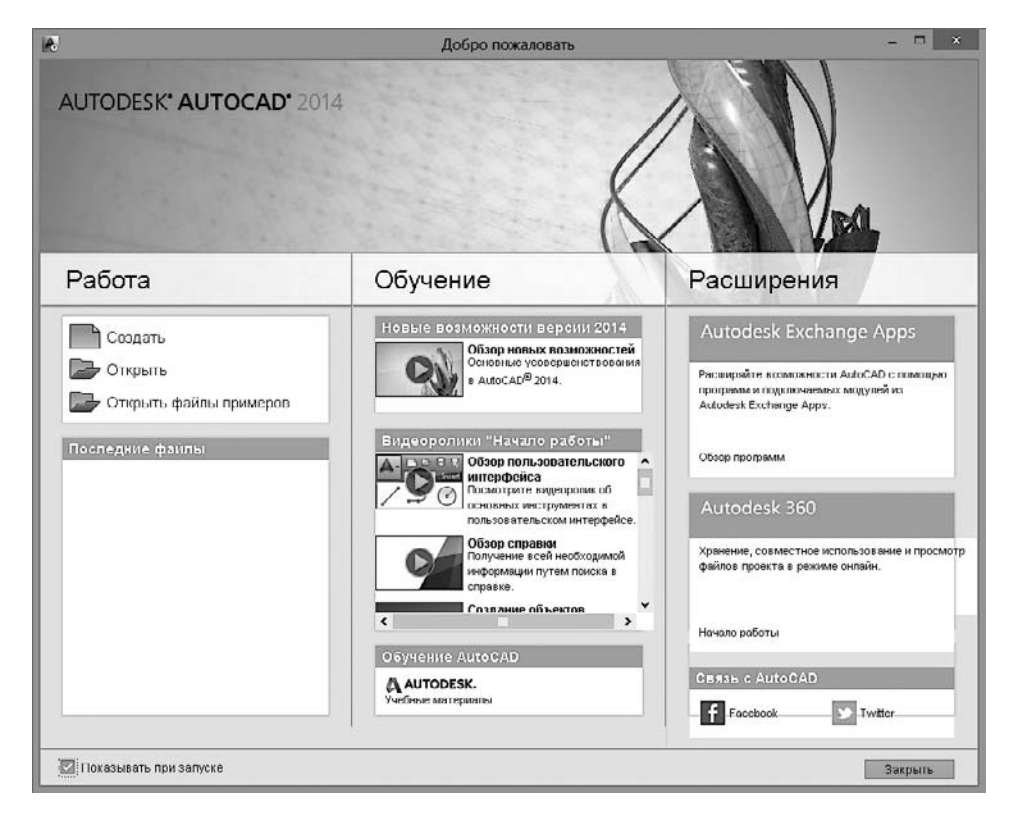

Рис. 1.1. Окно Autodesk AutoCAD

Закройте экран приветствия щелчком на кнопке **Закрыть** в правом нижнем углу. Вы увидите рабочее окно программы AutoCAD 2014 (рис. 1.2). Возможно, на первый взгляд оно покажется вам очень сложным и громоздким, однако на самом деле интерфейс очень удобен и способен адаптироваться под конкретные задачи.

## Интерфейс программы

Окно программы AutoCAD состоит из нескольких частей, каждая из которых выполняет определенные функции: ввод команд, отображение необходимой при черчении информации и т. д. Некоторые инструменты взаимодополняют и даже замещают друг друга.

| A. BB8884.2.                   | Чертеж1.dwg         | • активные при       | ложения | æ        | <u>0</u> 100% | n enyelan - | X & -            | @ • • • ×    |
|--------------------------------|---------------------|----------------------|---------|----------|---------------|-------------|------------------|--------------|
| Главная Вставка Аннотации      | Лист Параметризация | Вид Управлени        | е Выво  | д Подюли | очаемые в     | кодули А    | utodesk 360      | » <b>6</b> . |
| Отрезок Полилиния Крут Дуго    |                     | Е́В А<br>Слои Амнота | Блок    | Свойства | Группы        | Утилиты     | <b>В</b><br>Буфе |              |
| Рисование 🔻                    | Редактирование 🔻    |                      | -       | -        | -             | -           | •                |              |
| Heprex1* H                     |                     |                      |         |          |               |             |                  |              |
| [-]Karan [D]                   |                     |                      |         |          | 11111         | 111111      | 11111            | 0.5          |
| ( Reachthice where)            |                     |                      |         |          |               |             |                  |              |
|                                |                     |                      |         |          |               |             |                  |              |
|                                |                     |                      |         |          |               |             |                  | Bepr 3       |
|                                |                     |                      |         |          |               |             |                  | JO .         |
|                                |                     |                      |         |          |               |             |                  | MCK          |
|                                |                     |                      |         |          |               |             |                  |              |
|                                |                     |                      |         |          |               |             |                  |              |
|                                |                     |                      |         |          |               |             |                  |              |
|                                |                     |                      |         |          |               |             |                  |              |
|                                |                     |                      |         |          |               |             |                  |              |
|                                |                     |                      |         |          |               |             |                  | 1 1 2 3      |
|                                |                     |                      |         |          |               |             |                  |              |
|                                |                     |                      |         |          |               |             |                  |              |
|                                |                     | ++++++++             |         |          |               |             |                  |              |
|                                |                     |                      |         |          |               |             |                  |              |
|                                |                     |                      |         |          |               |             |                  |              |
| Y                              |                     |                      |         |          |               |             |                  |              |
|                                |                     |                      |         |          |               |             |                  |              |
| ц                              | 🖅 – Введите конанду |                      |         |          |               |             |                  |              |
| H + N Mogens / Лист1 / Лист2 / |                     |                      |         |          | onro h        |             |                  |              |

Рис. 1.2. Рабочее окно AutoCAD 2014

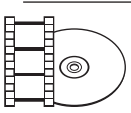

#### ВИДЕОКУРС

Для знакомства с интерфейсом AutoCAD 2014 просмотрите видеоурок 1.1 «Интерфейс программы», находящийся на прилагаемом к книге компакт-диске.

Центральная область окна программы называется *графическим экраном*, в ней выполняются все построения. На графическом экране указатель мыши приобретает вид перекрестья и способен выполнять функции, используемые в проектировании: привязку к объектам, задание координат и направления. При выходе за границы графического экрана указатель приобретает привычный вид.

В верхней части окна находится *лента* с вкладками, на которых расположены кнопки команд (см. рис. 1.2). Она заменила пункты меню, используемые в предыдущих версиях программы. Для пользователей, предпочитающих прежний вид окна, предусмотрена возможность переключения в режим, называемый *классическим*.

Рассмотрим ленту с вкладками, предназначенными для рисования двухмерных объектов (видоизмененная лента для создания трехмерных объектов рассмотрена в главе 9).

- Главная здесь собраны основные средства, используемые при работе с чертежами. Данная вкладка содержит следующие группы команд.
  - Рисование позволяет создавать графические примитивы, области или полилинии из замкнутых элементов, различные маскирующие объекты, наносить штриховку и т. д.
  - **Редактирование** содержит инструменты для такого преобразования объектов, как масштабирование, удлинение, поворот, выравнивание и др., а также для редактирования штриховки, сплайна и других объектов.
  - Слои позволяет работать со слоями.
  - Аннотации содержит инструменты для создания текста и таблиц, а также для нанесения размеров.
  - Блок содержит инструменты для работы с блоками.
  - Свойства позволяет управлять свойствами объектов.
  - **Группы** позволяет составлять группы (то есть именованные наборы объектов чертежа) и управлять ими.
  - Утилиты содержит инструменты измерения, быстрого выделения и подсчета.
  - **Буфер обмена** дает возможность работать с буфером обмена (копировать, вырезать, вставлять фрагменты и т. д.).
- Вставка содержит инструменты для работы с блоками и связями. На вкладке присутствуют следующие группы команд.
  - Блок служит для вставки и редактирования блоков.
  - Определение блока позволяет создавать и редактировать атрибуты данных, находящихся в блоках.
  - Ссылка предназначена для управления связями.
  - Облако точек позволяет вставлять в чертеж облака точек, то есть замкнутые полилинии, состоящие из связанных между собой дуг. Облака точек служат для привлечения внимания к какой-либо части чертежа.
  - Импорт используется для импорта файлов других форматов.
  - Данные содержит инструменты для работы с обновляемыми полями, объектами OLE, гиперссылками и другими объектами.
  - Связывание и извлечение содержит команды для работы со связями.
- Аннотации здесь собраны инструменты для создания текстовых надписей в документе. На этой вкладке расположены такие группы команд.

- **Текст** содержит инструменты для работы с текстом (изменение стиля, размера шрифта и др.).
- Размеры предназначена для проставления размеров.
- Выноски позволяет создавать и редактировать выноски.
- Таблицы содержит инструменты для работы с таблицами.
- Пометка содержит инструменты для создания областей выделения.
- Масштабирование аннотаций используется для изменения масштаба *аннотационных* объектов. Аннотационными в AutoCAD называют различные пояснительные объекты размеры, выноски, текст и т. д.
- Лист содержит инструменты для работы с листами (виртуальными аналогами бумажных листов). На данной вкладке имеются следующие группы команд.
  - Лист включает инструменты для создания и настройки печати листов.
  - Видовые экраны листа содержит инструменты для создания и настройки видовых экранов. Это своего рода кадры изображений в пространстве модели, позволяющие отображать вид модели в заданном масштабе и ориентации.
  - **Создать вид** позволяет создавать различные виды модели, в том числе базовый вид, проекции, сечения и выноски.
  - Изменить вид содержит несколько инструментов редактирования видов.
  - Обновить включает инструменты, позволяющие настроить автоматическое обновление видов или обновить их вручную.
  - Стили и стандарты позволяет задать настройки оформления для новых видов чертежа. Установленные значения применяются только для новых видов.
- Параметризация включает в себя инструменты для параметрического черчения, позволяющие работать с геометрическими и размерными ограничениями. При использовании таких ограничений заданные соотношения между объектами остаются, даже если сами объекты изменяются. Данная вкладка содержит следующие группы команд.
  - **Геометрические** предназначена для работы с геометрическими ограничениями.
  - Размерные позволяет использовать размерные ограничения.
  - Управление дает возможность управлять ограничениями (удалять, переименовывать, задавать им числовые значения, формулы и т. д.).

- **Вид** позволяет управлять отображением объектов на экране. Рассмотрим некоторые группы команд, которые присутствуют на этой вкладке.
  - Навигация 2D включает в себя инструменты для навигации по документу: прокрутки, увеличения и уменьшения масштаба и т. д.
  - Виды позволяет выбрать наиболее удобный в данный момент вид отображения объекта. Пиктограммы наглядно показывают назначение каждой команды.
  - Визуальные стили позволяет применять и настраивать отображение краев и затенений видовых экранов.
  - **Видовые экраны модели** дает возможность создавать и редактировать плавающие видовые экраны.
  - Палитры предоставляет быстрый доступ к различным палитрам, которые позволяют управлять свойствами объектов, связями с другими файлами чертежей и пометками, добавленными к документу; выполнять различные вычисления, публиковать подшивки листов, группы листов или отдельные листы и т. д.
  - Пользовательский интерфейс содержит команды, используемые при работе с несколькими открытыми чертежами. С помощью этой группы вы можете размещать окна документов в рабочей области программы, а также фиксировать их положение.
- Управление содержит инструменты для изменения различных настроек программы, адаптации интерфейса приложения (рабочего пространства, панелей инструментов, меню и сочетаний клавиш) для решения конкретных задач. На этой вкладке также находится группа команд для работы с макросами, создаваемыми на языке программирования VBA.
- **Вывод** здесь собраны группы команд для настройки параметров предварительного просмотра документа перед печатью, вывода его на печать, публикации в Интернете и экспорта.
- Подключаемые модули содержит дополнительные инструменты различных категорий. Они просты в использовании и охватывают широкий диапазон функций программы AutoCAD, включая черчение, выделение и изменение объектов. Следует учитывать, что эти инструменты являются дополнительными и компания Autodesk не гарантирует их корректную работу.
- Autodesk 360 позволяет выгружать готовые чертежи в указанное место, открывать их в режиме онлайн, отображать ранние версии чертежа, предоставлять другим пользователям доступ к чертежу, создавать ссылку (адрес URL) на чертеж для того, чтобы его могли просматривать ваши коллеги, а также получать от них сообщения.

• Активные приложения — содержит ссылки на сайт Autodesk Exchange и сайты сторонних разработчиков AutoCAD, на которых можно найти множество вспомогательных материалов и инструментов.

При выборе определенных объектов на ленте могут появляться дополнительные вкладки для работы с ними. Например, если вы вставите в документ таблицу, на ленте появится вкладка **Текстовый редактор** с инструментами для редактирования вводимого в таблицу текста.

По умолчанию на ленте расположены все основные вкладки, а на них, в свою очередь, — все панели, состоящие из группы команд. Чтобы убрать вкладку с ленты, щелкните на ленте правой кнопкой мыши и в подменю **Показать вклад**ки снимите флажок возле названия панели, которую хотите удалить с ленты. Если вы хотите убрать с вкладки какую-либо панель, щелкните правой кнопкой мыши на вкладке и в подменю **Показать панели** снимите флажок рядом с названием группы, которую необходимо скрыть. Аналогично действуйте, если хотите добавить вкладку или панель на ленту, однако в данном случае флажки придется устанавливать рядом с нужным пунктом.

Любую панель можно извлечь с ленты, чтобы она превратилась в отдельное окно (рис. 1.3). Такая панель будет отображаться, даже если вы выберете другую вкладку, до тех пор, пока вы не нажмете на этой панели кнопку **Вернуть** панели на ленту.

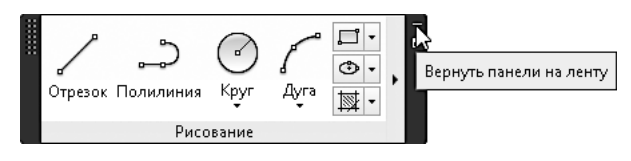

Рис. 1.3. Нажмите эту кнопку, чтобы вернуть панель на ленту

Чтобы скрыть ленту, нужно щелкнуть на кнопке с направленным вверх треугольником , которая находится справа от названий вкладок ленты. При первом щелчке лента свернется до значков вкладок и групп инструментов, при втором останутся только названия панелей и групп инструментов, а при третьем — только названия вкладок. Четвертый щелчок восстановит исходный вид ленты.

Над лентой расположено *меню приложения* (кнопка с буквой «А» . В нем вы найдете пункты, которые заменяли ленту с вкладками в ранних версиях AutoCAD, а также некоторые другие элементы.

Рядом с кнопкой вызова меню приложения находится *панель быстрого доступа*. На ней расположены кнопки часто используемых команд: **Создать**, **Открыть**, Сохранить, Сохранить как, Печать, Отменить и Повторить. Далее находится кнопка открытия меню Рабочее пространство, позволяющего выбрать рабочее пространство для работы над моделью. Если вы не меняли исходных настроек, окно AutoCAD откроется в рабочем пространстве Рисование и аннотации, которое чаще всего используют конструкторы. На последнем месте находится кнопка меню, позволяющего настроить панель быстрого доступа: удалить кнопки ненужных инструментов или добавить кнопки нужных, отображать панель быстрого доступа над или под лентой, а также открыть строку меню.

### ПРИМЕЧАНИЕ

Вы можете самостоятельно добавить на панель быстрого доступа любую команду, имеющуюся в AutoCAD. Для этого щелкните на панели правой кнопкой мыши и в контекстном меню выберите пункт Адаптировать панель быстрого доступа. Откроется окно Адаптация пользовательского интерфейса, в основной части которого по умолчанию расположен полный список команд AutoCAD 2014. Чтобы быстрее найти нужную команду, можно в раскрывающемся списке, расположенном вверху, выбрать необходимую категорию. Чтобы добавить команду на панель, щелкните на нужной строке кнопкой мыши и, не отпуская ее, перетащите на панель быстрого доступа. Затем в окне Адаптация пользовательского интерфейса нажмите кнопку OK.

В левой нижней части окна программы отображаются вкладки **Модель**, **Лист1** и **Лист2** (рис. 1.4). По умолчанию активной является вкладка **Модель**. Это означает, что на экране отображено двух- или трехмерное пространство модели. При щелчке на какой-либо из вкладок **Лист** (их количество может быть любым) вы перейдете к пространству листа, о работе с которым будет рассказано в главе 8. Слева от вкладок расположены кнопки перехода между ними.

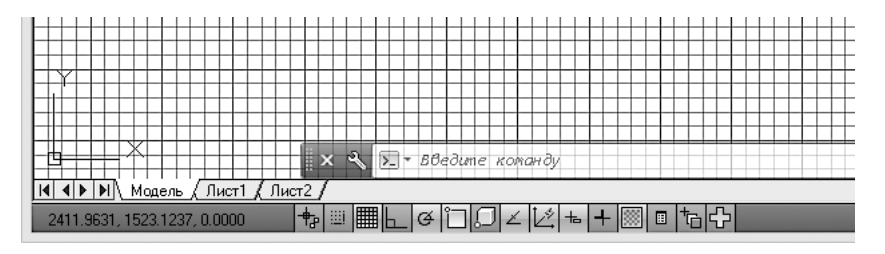

Рис. 1.4. Вкладки переключения между пространствами листов и модели

В левом нижнем углу графической области окна программы отображается *указатель пользовательской системы координат* (ПСК) (см. рис. 1.4). По умолчанию в программе AutoCAD используется МСК — *мировая система координат* (World Coordinate System, WCS). Ее указатель расположен в точке с координатами (0; 0; 0).